## Adding/Removing General Admission Seat Inventory

1. Log in to Administration.

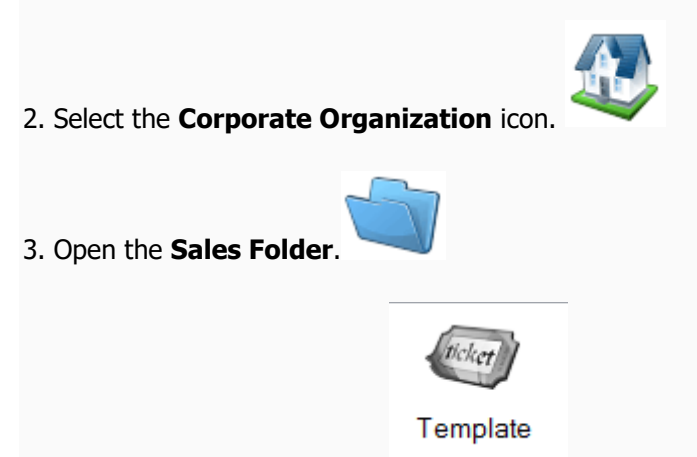

- 4. Click on the **Template** icon.
- 5. Select the **Template** with the seat inventory you want to adjust.

| b  | Name            | Venue          | Enabled |
|----|-----------------|----------------|---------|
| Š. | Elm Hill Cinema | Em Hill Cinema | True    |
| D  |                 |                |         |
|    |                 |                |         |
|    |                 |                |         |
|    |                 |                |         |
|    |                 |                |         |
|    |                 |                |         |
|    |                 |                |         |
|    |                 |                |         |

5. Click on the **Tier** and expand it down.

| e     | Name                    | Venue           |          |      | Enabled |         |     |       |       |          |       |
|-------|-------------------------|-----------------|----------|------|---------|---------|-----|-------|-------|----------|-------|
| Ba    | Elm Hill Cinema         | Elm Hill Cinema |          |      | True    |         |     |       |       |          |       |
| Tem   |                         |                 |          |      |         |         |     |       |       |          |       |
| Ņ     | Name Sale               | es Line Type    | Priority | G/A  | Enabled | Default | ADA | Other | Order | Disabled | Total |
| Ĕ     | 🗏 General Admission Gen | neral Admission | 1        | True | True    | 100     | 0   | 0     | 0     | 0        | 100   |
| Inve  | Open                    |                 |          |      | True    | 100     | 0   | 0     | 0     | 0        | 100   |
| ier / |                         |                 |          |      |         |         |     |       |       |          |       |

## 6. Right-click on the **Inventory Group** and select **Adjust Inventory**.

| È   | Name Sal                                    |           | Sales Line Type |   | Priority | G/A  | Enabled | Default | ADA | Other | Order | Disabled | Total |
|-----|---------------------------------------------|-----------|-----------------|---|----------|------|---------|---------|-----|-------|-------|----------|-------|
| 뮡   | 🗧 📮 General Admission 🛛 🔹 General Admission |           | n               | 1 | True     | True | 100     | 0       | 0   | 0     | 0     | 100      |       |
| Vel | Open                                        |           | r               |   |          |      | True    | 100     | 0   | 0     | 0     | 0        | 100   |
| -I  |                                             | New Inv   | entory          |   |          |      |         |         |     |       |       |          |       |
| ie  |                                             | Adjust li | nventory        |   |          |      |         |         |     |       |       |          |       |
| F   |                                             | Delete    |                 |   |          |      |         |         |     |       |       |          |       |

## 7. Change the quantity in the **Adjust Available Qty** box.

| A                 | Inventory: Properties – 🗆 🗙       |
|-------------------|-----------------------------------|
| Event<br>Elm Hill | Cinema - General Admission 188442 |
| General Notes     |                                   |
| Inventory Group   | Open 🗸 🗤                          |
| Available Qty     | 100 Adjust Available Qty 0        |
| OrderQty          | 0                                 |
| Disabled Qty      | 0                                 |
| Enabled           | $\checkmark$                      |
|                   |                                   |
| Delete            | OK Cancel Apply                   |
|                   |                                   |

**Note:** The total available quantity will be reflected in the Available Qty box.

| To subtract quant | Adjust Available Q   | ty | -6 |   |  |
|-------------------|----------------------|----|----|---|--|
| To add quantity:  | Adjust Available Qty | 9  |    | * |  |

8. Click **Apply** then **OK** and the inventory will be updated.